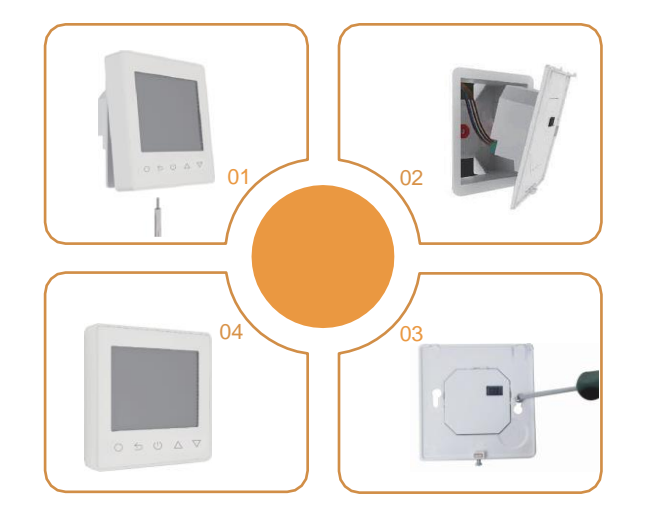

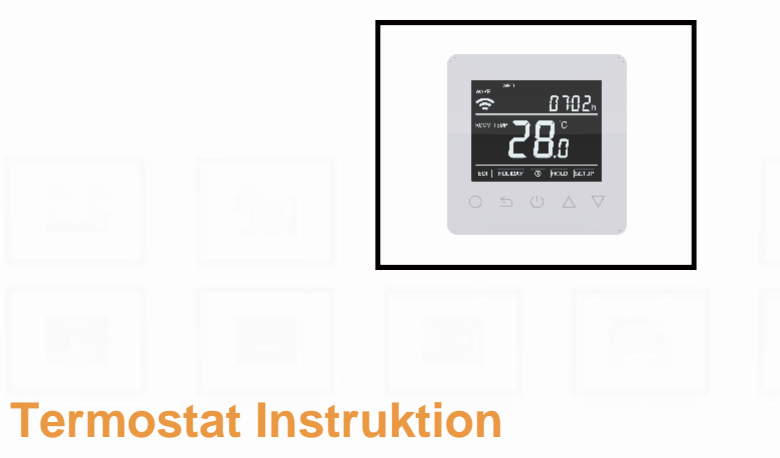

Easy touch Easy warm

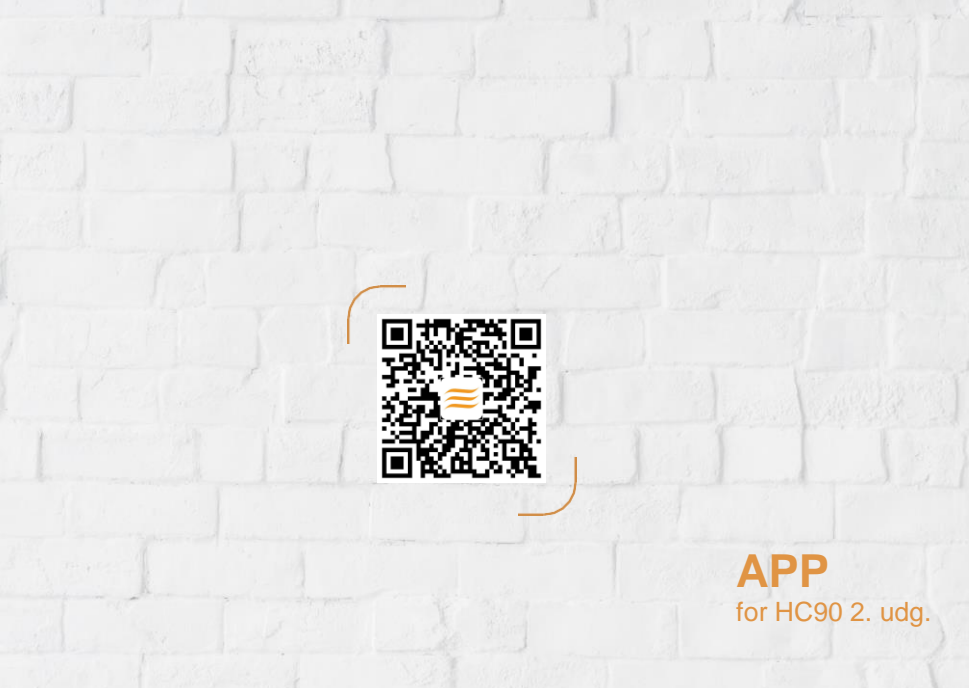

| 1 Introduktion                                                                                                    |                              | 01                                                                                                    | _ |
|----------------------------------------------------------------------------------------------------|------------------------------|----------------------------------------------------------------------------------------------------|---|
| 2 Tekniske specifikationer                                                                                                    | Tekniske specifikationer01 - |                                                                                                    |   |
| 3 Installation                                                                                                    |                              |                                                                                                    | - |
| A Montage                                                                                                    |                              |                                                                                                    | _ |
| 5 Symbolforklaring                                                                                                    |                              |                                                                                                    | _ |
| NME HED<br>CONTRACT<br>CONTRACT<br>CONTRAC | 06<br>07<br>08<br>09<br>10   | Wi-fi forbindelse       05         Funktion og betjening       07         7.1       On/Off.       07         7.2       Midlertidig styring af temperatur       07         7.3       Key-Lock.       07         7.4       Indstil tid       08         7.5       Feriefunktion       08         7.6       Holdfunktion       09         7.7       Indstillinger       09         7.8       Avanceret       10         7.9       Åbent-vindue funktion       10         App indstillinger       13       13         Dimensioner.       14 |   |
|                                                                                                    |                              | (                                                                                                    |   |

Fortegnelseover Indhold

## **NTRODUKTION**

# "

HC90-serien er en intuitiv og let programmerbar termostat, der benyttes til styring af el-gulvvarme. HC90 sørger for at dit hjem altid har den passende temperatur, alt i mens termostaten optimerer energiforbruget til opvarmningen. Installér appen: "HEATCOM" på din smartphone, iPhone eller Android og få glæde af muligheden for at betjene termostaten via wi-fi.

## **T**EKNISKE SPECIFIKATIONER

| Volt område: 85-265Vac 50/60Hz        |
|---------------------------------------|
| Forbrug ved standby: ${<}$ 1W         |
| Max belastning: 16A                   |
| IP-klasse: IP21                       |
| Kabeldimensioner: ≤2.5mm <sup>2</sup> |

# **NSTALLATION** Trin 1: Trin 2: Løsn skruen i bunden af termostaten for Forbind termostaten i forhold til at fjerne display. monteringsvejledningen. Trin 4: Trin 3: Positioner displayet i forhold til Indsæt bagpanelet af termostaten i termostatens bagerste del, så siderne monteringsdåsen/underlaget flugter. Spænd derefter skruerne. Skruerne skal have fat.

# MONTAGE

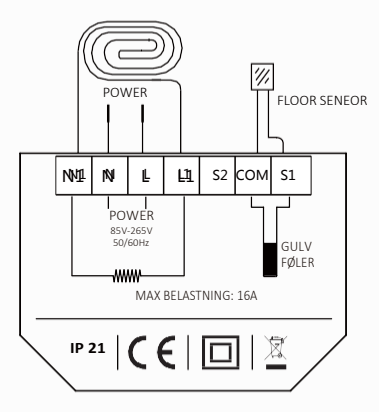

Tip: Udnyt kun 90% af termostatens kapacitet på 16A og forlæng derved termostatens levetid

## Symbolforklaring

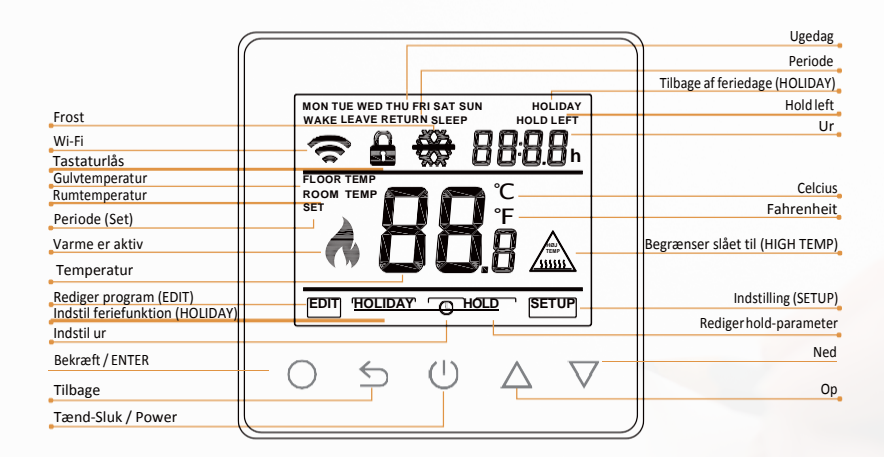

03

# WI-FI FORBINDELSE

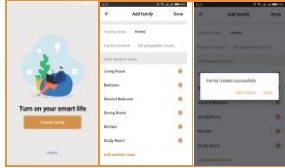

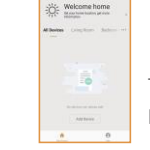

Trin 4: Klik "Add Device" eller "+" i top, højre hjørne for at tilføje enhed.

Trin 3: Klik "Opret familie" (Create family) for at indtaste informationer om boligen og rum. Derefter klik "Done". Venligst tillad "Location Permission".

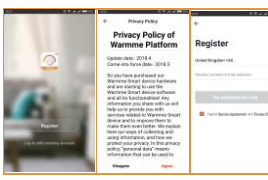

 Trin 2: Registrer dig og login med mobilnummer eller e-mail i appen.
 Husk at godkende/afvise "Privacy Policy and Service agreement" før registrering.
 Appen kan kun køre, hvis du accepterer.

Trin 1: Download appen: "Heatcom".

Trin 5: Klik "Wifithermostat" og følg tips på skærmen til at opsætte og betjene enheden. Når Wi-fisymbolet blinker hurtigt skal du klikke på "Press to connect".

Trin 6: Indtast password til dit 2,4G Wi-fi og klik "Confirm"

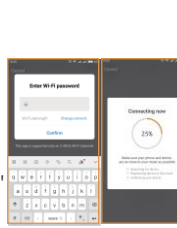

Trin 7: Hvis enheden blev tilføjet korrekt, kan du ændre enhedensnavn og vælgeregion. Klikderefter på "Done". OBS! Hvis enheden fejler i at få forbindelse til wi-fi, venligst tjek at det opsatte netværk benytter 2,4G. Tjek også signalstyrken. Derefter forbind igen ved at benytte "AP mode" i top, højre hjørne.

<u>?</u>

Connection loss will be flashing quickly

Trin 8: Dukan aflæse realtidstemperatur og hvilke programmer, der er sat i program-interfacet.

10.5°

Device added

successfully

# **F**UNTION OG BETJENING

#### 7.1 On/Off

Press () for at tænde/slukker (On/Off). **Note:** Er frostsikring er aktiv vil termostaten søge at bibeholde temperaturen valg til frostsikring til trods for at termostaten er slukket.

#### 7.2 Midlertidig styring af temperatur

Midlertidig styring af temperatur er kun gældende i det aktuelt aktive eventset og vil ikke blive gemt. På det aktive temperatur interface tryk på  $\triangle \nabla$  for at sætte den midlertidige temperatur. Tryk på  $\bigcirc$  for at bekræfte dit valg. Display går tilbage til det aktuelle temperatur interface.

#### 7.3 Key-Lock

Lås termostaten. Tryk og hold i 3 sekunder på 🕤 for at slukke og tænde for termostatens børnesikring/tastaturlås.

#### 7.4 Indstil tid

På det aktive temp-interface tryk på 🔘 derpå vil 💽 blinke

 Tryk
  $\bigcirc$  giver adgang til dagsfunktion.

 Tryk
  $\bigcirc$  for at vælge dag.

 Tryk
  $\bigcirc$  giver adgang til timevælger.

 Tryk
  $\bigcirc$  for at vælge time.

 Tryk
  $\bigcirc$  giver adgang til at vælge minutter.

 Tryk
  $\bigcirc$  for at bekræfte og gå tilbage til interface for dagsinstilling.

 Tryk
  $\bigcirc$  for at bekræfte og gå tilbage til aktuel temperaturinterface.

 \* Wi-fit termostaten vil automatisk opdatere klokkeslæt, når forbindelse til netværk er etableret.

#### 7.5 Feriefunktion

Når funktionen er aktiv vil den forudindstillede temperatur blive bevaret indtil udløb. På det aktuelle temp interface vælg 🔿 derefter vil 💽 will flash.

 Tryk
  $\bigtriangleup$   $\bigtriangledown$  og vælg koutax

 Tryk
  $\bigcirc$  for at indtaste feriedage.

 Tryk
  $\bigtriangleup$   $\bigtriangledown$  for at indtaste antal feriedage.

 Tryk
  $\bigcirc$  for at vælge temp indstillinger.

 Tryk
  $\bigtriangleup$   $\triangledown$  for at indstille en temperatur

 Tryk
  $\bigcirc$  for at bekræfte og returnere til hovedmenuen.

\* Indstil feriedagene til 0 eller dobbeltklik på 🕛 for at annullere feriefunktionen

#### 7.6 Hold-funktion (Hold Mode)

I hold-funktion (Hold Mode) vil termostaten holde den indstillede temperatur indtil du annullerer. På det aktuelle skærmbillede tryk på O og **O** vil blinke.

 Tryk
  $\bigtriangledown$  og vælg HDD

 Tryk
  $\bigcirc$  for at vælge ON/OFF-setting for hold.

 Tryk
  $\bigtriangleup$  for at vælge hold-funktion.

 Tryk
  $\bigcirc$  for at ændre temperatursetting.

 Tryk
  $\bigcirc$  for at vælge setting

 Tryk
  $\bigcirc$  for at vælge setting

 Tryk
  $\bigcirc$  for at bekræfte og gå tilbage til det aktuelle skærmbillede.

 \* Indstil hold OFF eller dobbeltklik
 (U) for at annullere brugen af hold-funktion (Hold mode)

#### 7.7 Rediger instillinger (Edit settings)

Her kan du redigere parametre i din termostat. Hvis ikke du vælger Ferie Funktion(Holiday Mode) eller hold-funktion (Hold Mode) vil din termostat køre i forhold til indstillingerne hér.

På det aktuelle skærmbillede, tryk 🔿 og 🚺 vil blinke.

- Tryk △ ▽ for at vælge EDIT
- Tryk O for at vælge uge dag indstillingen.
- Tryk △ ▽ For at vælge dag.
- Tryk O for at indtaste dagens event valg.
- Tryk △ ▽ for at vælge et event.
- Tryk 🔘 for at vælge starttidspunkt.
- Tryk △ ▽ for at indstille time-valget.
- Tryk O for at indstille minutter.
- Tryk  $\Delta \nabla$  for at indstille minutter for starttidspunkt.
- Tryk O for at gå til temperatur
- Tryk △ ▽ for at vælge temperatur.
- Tryk O for at bekræfte og gå tilbage til event-valget for dagen.

\* Tryk ntgele gange eller dobbeltklik 🛛 🕛 for at komme tilbage til den aktuelle temperaturskærm.

## FABRIKSINSTILLINGER

| Dag     | Vågn (Wake)  | Udrejse (Leave) | Hjemkomst (Back) | Sov (Sleep)  |
|---------|--------------|-----------------|------------------|--------------|
| Man-Fre | 07:00 22.0°C | 08:30 19.0°C    | 17:00 22.0°C     | 22:00 19.0°C |
| Lør/Søn | 08:00 22.0°C | 08:30 22.0°C    | 17:00 22.0°C     | 22:00 19.0°C |

#### 7.8 Avanceret

HC90 har mange avancerede funktioner, som skal indstilles af den tekniker, der opsætter termostaten. På interfacet af termostaten tryk på  $\bigcirc$  hvorved  $\bigodot$  vil blinke. Tryk  $\triangle \bigtriangledown$  for valg  $\frac{verur}{}$ . Tryk  $\bigcirc$  for at åbne avancerede indstillinger. Hver indstilling kan tilgås ved at klikke på  $\bigcirc$  og alle parametre kan justeres på  $\triangle \bigtriangledown$ .

#### 7.9 Åbn-vindue funktion (Open window detection)

Denne funktion virker kun, når rumføler eller begge følere er aktive. HC90 vil slukke for varme i 15 minutter, når der detekteres et åbent vindue. Termostaten reagerer på et pludseligt temperaturfald.

# **A**PP INDSTILLINGER

| Nr. | Section                     | Default           | Options               |
|-----|-----------------------------|-------------------|-----------------------|
|     | Device                      |                   |                       |
|     |                             |                   |                       |
| 1   | Device name                 | "WIFI Thermostat" |                       |
| 2   | Device information          |                   |                       |
| 3   | Third Party Control         |                   |                       |
| 4.  | Device Offline Notification | Off               |                       |
| 5.  | Others                      | •                 |                       |
| -   | Settings                    |                   |                       |
| Q   |                             |                   |                       |
| 6.  | Sensor Selection            | Floor sensor      | Room sensor           |
|     |                             |                   | Floor sensor          |
|     |                             |                   | Both sensos           |
| 7.  | Room temp calibration       | 0°C               | -5°C 5°C              |
| 8.  | Floor temp calibration      | 0°C               | -5°C 5°C              |
| 9.  | Temp tolerance              | 1°C               | 0,5°C                 |
|     |                             |                   | 1°C                   |
|     |                             |                   | 2°C                   |
|     |                             |                   | 3℃                    |
| 10. | °C/°F                       | °C                | °C/°F                 |
| 11. | Floor Temp limit            | 30°C              | 20°C 50°C             |
| 12. | Adaptive function           | ON                | ON/OFF                |
| 13. | Schedule                    | 5+1+1             | 7                     |
|     |                             |                   | 5+1+1                 |
| 14. | Edit setting                |                   | Wake: Time and temp   |
|     |                             |                   | Leave: Time and temp  |
|     |                             |                   | Return: Time and temp |
|     |                             |                   | Sleep: Time and temp  |
| 15. | Energy use                  | 0W                | Power set             |
| 16. | Factory reset               |                   |                       |
|     | Modes                       | Smart Mode        | Holiday Mode          |
| HH  |                             |                   | Smart Mode            |
|     |                             |                   | Hold Mode             |
|     | Power button                |                   | ON/OFF                |
|     |                             |                   |                       |
|     | Lock display                | Unlocked          | Lock/Unlock           |

### **A**PP FORKLARINGER

- **Enhed:** Oplysninger og infstillinger for den fysiske enhed
- 1. Enheds navn: Her kan du ændre enhedens navn
- 2. Enhedsinformation: Angiver information om Virtual ID, IP Adresse, MAC Adresse, Enhedens tidszone, samt signalstyrke.
- 3. Tredjeparts kontrol: Her kan du lave indstillinger for kontrol af termostaten via tredjeparts applikationer.
- 4. Enhed-offline notifikation: Hvis aktiveret giver denne en notifkation hvis systemet har været offline i mere end 30 minutter.
- 5. Andre: Under denne ligger blandt andet muligheden for at dele styringen af enheden med andre familiemedlemmer, gruppere termostater således de bliver kontrolleret samtidig, sende feedback, tjekke netværks styrken, tjekke for firmware opgraderinger samt at fjerne enheden fra din app.
- Indstillinger: Indstillinger for funktionalitet og temperatur
- 6. Sensor valg: Vælg hvilken sensor termostaten skal være styret af.
- 7. Rumtemperaturkalibrering: Kalibrer temperaturen målt af rumsensoren.
- 8. Gulvtemperaturkalibrering: Kalibrertemperaturen målt af gulvføleren.
- 9. Temperatur tolerancer: Når denne er sat på 1°C betyder det at termostaten starter når den faktiske temperatur er 1°C lavere den instillede temperatur og stopper når den faktiske temperatur er 1°C højere end den instillede.
- 10. °C/°F: Angiv om du ønsker grader opgivet i celsius eller fahrenheit.
- 11. Gulv temperatur grænse: Sæt en grænse for hvor varmt gulvet kan blive. Dette er specielt vigtigt hvis begge sensore er valgt
- 12. Selvjursterende funktion: Funktionen sikre at den ønskede temperatur i næste eventset er nået inden det indtræffer
- 13. Ugeplan: Sæt en ugentlig plan for gulvvarmen. Der er 2 muligheder:
  - 7: hver dag fra mandag til søndag kan sætte individuelt.
  - 5+1+1: 5 dage fra mandag til fredag kan have samme events. Lørdag og søndag kan begge sættes individuelt.
- 14. Rediger Indstillinger: Her kan indstillinger for temperature på forskellige tidspunkter af dagen indstilles
- 15. Energiforbrug: Se dit forbrug i kWt, hvis
- 16. Gendan til fabriksindstilliger
- E Tilstande: Vælg mellem de forskellige tilstande der kan indstilles på termostaten
- O Tilstande: Vælg mellem de forskellige tilstande der kan indstilles på termostaten
- **Tilstande:** Vælg mellem de forskellige tilstande der kan indstilles på termostaten

Fejlsøgning

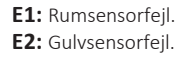

# DIMENSION(mm)

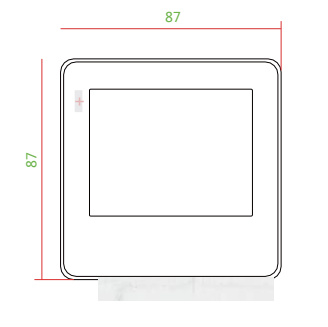

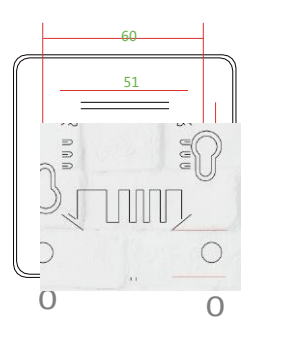

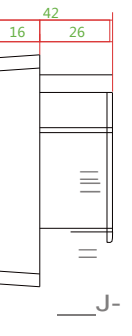

# **HEAT**COM

# DK

# Problem med at forbinde til Heatcom app ?

Løsningen kan findes i nedenstående procedure.

- 1. Hvis din termostat kan ses i app'en, men offline kan du starte med at slette den heri (blyant, oppe i højre hjørne)
- 2. Tryk i appen på "+" (øverst højre hjørne)
- 3. Tryk "Auto scan"
- 4. Nederst "Modify Wi-Fi config", sørg for at det netværk du bruger er et 2,4G og indtast password (Hvis det er en dual frekvens 2,4+5G router net du kører på, kan det måske hjælpe hvis der på din router er mulighed for at lave et separat 2,4G netværk)
- 5. På termostaten, tryk "Return" for at aktivere bagbelysningen
- 6. Hold de 2 piletaster til højre inde indtil der står "F1" i display, Wi-Fi skal gerne begynde at blinke (det er vigtigt, ellers prøver den ikke at forbinde)
- 7. Vent indtil termostat dukker op i appen, kan gå 20-30 sekunder (nogen gange hjælper det at trykke på "Auto scan" igen)

(Hvis det er en dual frekvens 2,4+5G router net du kører på, kan det måske hjælpe hvis der på din router er mulighed for at lave et separat 2,4G netværk)

# UK

# Trouble connecting to the Heatcom app?

The solution could be found in the procedure below.

- 1. If your thermostat is connected to the app, but "offline" it should be deleted from the app (pencil, upper right corner)
- 2. In the app, push "+" (upper right corner)
- 3. Push "Auto scan"
- 4. Bottom part of the screen, see "Modify Wi-Fi config", make sure that the network used is of the 2.4G type and enter the password for the network
- 5. On the thermostat, push "Return" to activate the background lighting
- 6. Push and hold the 2 arrow keys to the right till the display shows "F1", Wi-Fi symbol should start blinking (this is important, if it does not the thermostat is not trying to connect)
- 7. Wait till the thermostat appears in the app, there could be a delay of 20-30 seconds (some times it helps to push "Auto scan" again)

(If your router is of the dual band type, 2.4G + 5G, it could help the proces if a separate 2.4G network was configured)